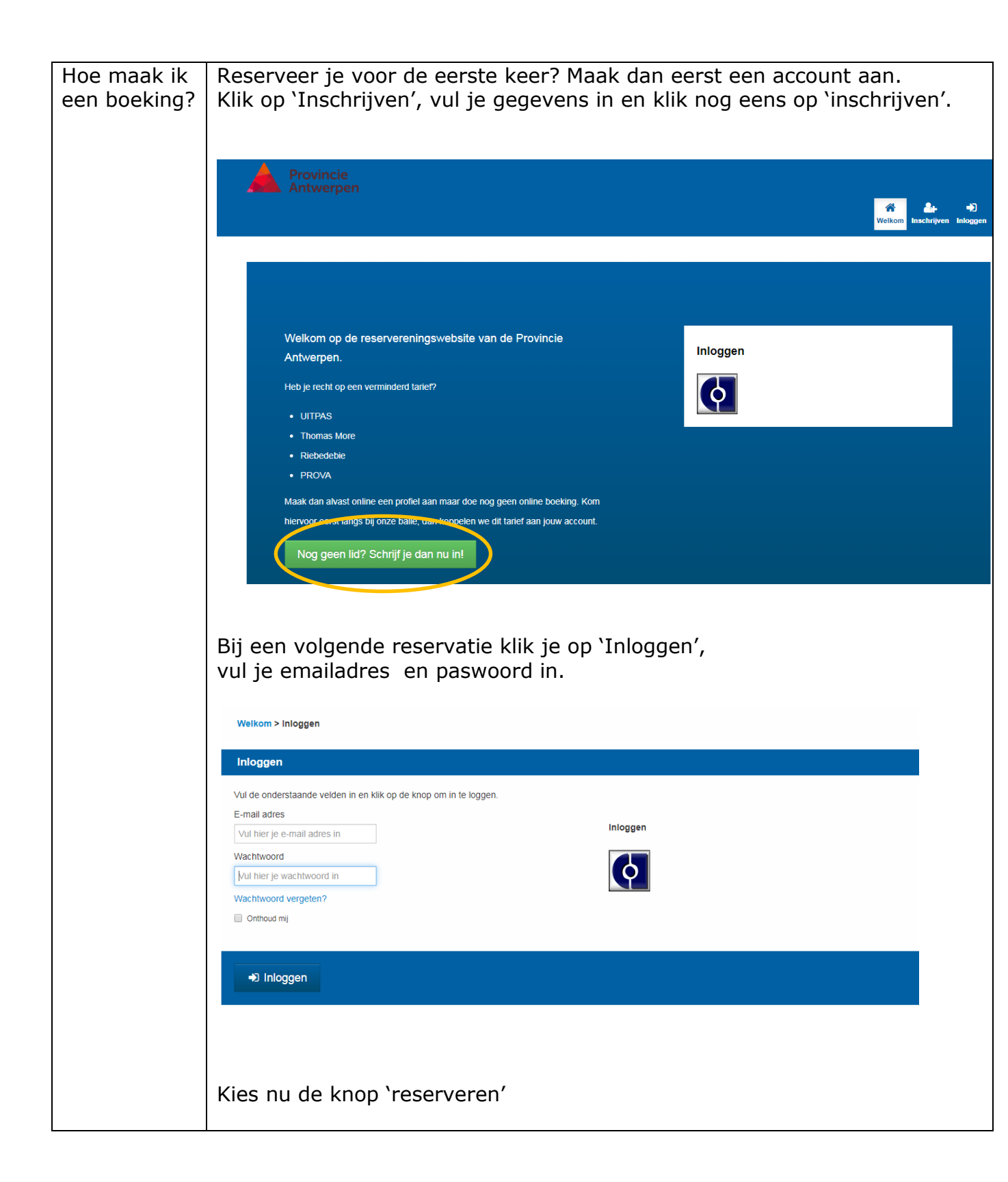

| Contact Adres Wijzig wachtwoord                            | Mobiele numm           | er*               |                            |         |  |
|------------------------------------------------------------|------------------------|-------------------|----------------------------|---------|--|
| M/V * V * E-mail adres *                                   |                        |                   |                            |         |  |
| Sitemar                                                    |                        |                   | Bewaren                    |         |  |
| Reserveren<br>Abumannie<br>MyPage<br>Aankopen<br>Campagnes |                        |                   | Wij accepteren de volgende |         |  |
| Profiel<br>Duw op de knop 'tennis'                         | ,                      |                   |                            |         |  |
| Schedule                                                   | Co book to the website | Co to my bookings | <ul> <li>•</li> </ul>      | Ð       |  |
| Enrol for Ticket Hour                                      |                        |                   |                            |         |  |
| Book Space/Equipment                                       |                        |                   |                            |         |  |
| Tennis                                                     |                        |                   |                            |         |  |
| Kies een veld                                              |                        |                   |                            |         |  |
| Book Space/Equipment                                       |                        |                   |                            | ( ) ( ) |  |
| < BACK TO THE GROUPS                                       |                        | Tennis            |                            |         |  |
| Gravel-Tennisbaan 1                                        |                        |                   |                            |         |  |
| Gravel-Tennisbaan 2                                        |                        |                   |                            |         |  |
| Kunstgras-Tennisbaan 4                                     |                        |                   |                            |         |  |
| Kunstgras-Tennisbaan 5                                     |                        |                   |                            |         |  |
| Kunstgras-Tennisbaan 6                                     |                        |                   |                            |         |  |
|                                                            |                        |                   |                            |         |  |

|                           | Kies een datum met de pijltjes vooruit en achteruit om een volgende of                                                         |       |
|---------------------------|----------------------------------------------------------------------------------------------------|-------|
|                           | vorige datum te kiezen.                                                                                                    |       |
|                           |                                                                                                    |       |
|                           | Book Space/Equipment <                                                                                                    |       |
|                           |                                                                                                    |       |
|                           | < BACK                                                                                                    |       |
|                           | Tennis - Gravel-Tennisbaan 1                                                                                                   |       |
|                           | < 30-6-2020 (Tuesday)                                                                                                    |       |
|                           | Time: 00.00, 10.00                                                                                                    |       |
|                           | Price: € 8.00                                                                                                    |       |
|                           | воок                                                                                                    |       |
|                           |                                                                                                    |       |
|                           | Time: 10:00 - 11:00 Price: € 8.00                                                                                              |       |
|                           | воок                                                                                                    |       |
|                           |                                                                                                    |       |
|                           | Klik on 'boek' bij bet juiste uur                                                                                              |       |
|                           |                                                                                                    |       |
|                           | Klik 'ga naar het winkelmandje'. Je hebt 15 minuten om de aankoop in                                                           |       |
|                           | orde te brengen, daarna vervalt de reservatie                                                                                  |       |
|                           |                                                                                                    |       |
|                           | Antwerpen                                                                                                    |       |
|                           | Reserveren Abonnementen MyPage Aankopen Campagn                                                                                | nes P |
|                           | Welkom > Winkelwagen                                                                                                    |       |
|                           |                                                                                                    |       |
|                           | Winkelwagen                                                                                                    |       |
|                           | Onbetaalde aankoop U heeft 1 onbetaalde aankoop ter waarde van € 8,00. Klik <u>hier</u> om deze in de winkelwagen te plaatsen. |       |
|                           | U hebt 15 minuten tijd om de betaling in orde te brengen, daarna vervalt uw reservatie automatisch.                            |       |
|                           | Uw winkelwagen is leeg.                                                                                                    |       |
|                           |                                                                                                    |       |
|                           | Sitemap Betaalmethode                                                                                                    |       |
|                           | Reserveren Wij accepteren de volgende betaalmethoden:                                                                          |       |
|                           | Abonnementen                                                                                                    |       |
|                           | my⊭age<br>Aankopen                                                                                                    |       |
|                           | Campagnes                                                                                                    |       |
|                           | riuidi                                                                                                    |       |
|                           | Klik op 'online betalen' en volg de betaalinstructies                                                                          |       |
|                           |                                                                                                    |       |
|                           |                                                                                                    |       |
|                           | Je krijgt een bevestigingsmail in je mailbox met aankoopbewijs                                                                 |       |
| Waar vind ik              | Je krijgt een bevestigingsmail in je mailbox met aankoopbewijs<br>Ga via de knop 'reserveren' naar 'go to my bookings'         |       |
| Waar vind ik<br>info over | Je krijgt een bevestigingsmail in je mailbox met aankoopbewijs<br>Ga via de knop 'reserveren' naar 'go to my bookings'         |       |

| a a na a a l -t - |                                            |
|-------------------|--------------------------------------------|
| gemaakte          | Schedule < 🕀                               |
| boekingen?        | Go back to the website Go to my bookings   |
|                   |                                            |
|                   | Enrol for Ticket Hour                      |
|                   |                                            |
|                   | Deale Once (Environment                    |
|                   | Book Space/Equipment                       |
|                   | Tennis                                     |
|                   |                                            |
|                   |                                            |
|                   |                                            |
|                   |                                            |
|                   | My schedule                                |
|                   |                                            |
|                   | Go to bookings Go to courses               |
|                   |                                            |
|                   | Booking on Niet boeken test                |
|                   | Niet boeken test                           |
|                   | Time: Tue 30 Jun 09:00 - 10:00<br>Trainer: |
|                   |                                            |
|                   |                                            |
|                   |                                            |
| Waar vind ik      | Via de knop "aankopen"                     |
| info over         |                                            |
| mijn              |                                            |
| aankopen?         |                                            |
|                   |                                            |
|                   |                                            |
|                   |                                            |
|                   |                                            |
|                   |                                            |
|                   |                                            |
|                   | Sitemap Betaalmet                          |
|                   | Reserveren Wij accepteren de volgende      |
|                   | Abonnementen                               |
|                   | Aankopen                                   |
|                   | Campagnes                                  |
|                   |                                            |
|                   |                                            |
|                   |                                            |
|                   |                                            |
|                   | Dii "miin shannamantan"                    |
| waar vind ik      | Dij mijn abonnementen                      |
| beurten ik        |                                            |
| nog tegoed        |                                            |
|                   | ·                                          |

| heb op mijn<br>beurtenkaart?                              | Sitemap                                                                                                    | Betaalm                                                                                                    |
|-----------------------------------------------------------|----------------------------------------------------------------------------------------------------|----------------------------------------------------------------------------------------------------|
|                                                           | Reserveren<br>Abonnementen<br>Undrage<br>Aankopen<br>Campagnes<br>Profiel                                                                                                    | Wij accepteren de volger                                                                                                    |
|                                                           | Abonnementen                                                                                                    |                                                                                                    |
|                                                           | Actieve Abonnementen                                                                                                    |                                                                                                    |
|                                                           | Student - X card until 30/08/20<br>Nog 2 tegoed                                                                                                    |                                                                                                    |
|                                                           | Aankoopdatum: 24-12-2019                                                                                                    |                                                                                                    |
|                                                           |                                                                                                    |                                                                                                    |
| Hoe kan ik<br>mijn beurt<br>annuleren?                    | Voorlopig kun je niet zelf je beurt annulerer<br>je tennisbeurt dan telefonisch via het numn<br>annuleren jouw tennisbeurt en je ontvangt<br>gratis opnieuw te boeken. Let op, heb je ee<br>je eerst deze 10 beurten op voor je de code                                                                                                    | n. Ben je verhinderd? Annuleer<br>ner 015 45 13 80. Wij<br>een mail met een code om<br>n 10-beurtenkaart, dan gebruik<br>e kan gebruiken. |
| Kan<br>Vrijbroekpark<br>mijn<br>tennisbeurt<br>annuleren? | Ja, als het geregend heeft en de gravelvelden liggen er nat bij, kun je niet<br>spelen op de gravelvelden. Door te spelen op een nat gravelveld beschadig<br>je de ondergrond. Onze stielmannen beoordelen het al of niet sluiten van<br>de gravelvelden met kunde. Als wij de gravelvelden sluiten, krijg je een<br>annulatiemail met een code om een nieuwe boeking te maken. Let op, heb<br>je een 10-beurtenkaart, dan gebruik je eerst deze 10 beurten op voor je<br>de code kan gebruiken. |                                                                                                    |
| Waar vind ik<br>die code<br>i.g.v.<br>annulatie?          | Bij annulatie krijg je per mail een code toeg<br>online te betalen (tegoedbon invoeren). Let<br>beurtenkaart, dan gebruik je eerst deze 10<br>gebruiken.                                                                                                    | jestuurd. Deze voer je in ipv<br>op, heb je een 10-<br>beurten op voor je de code kan                                                     |

|                    | Weikom > Winkelwagen                                                                                                    |  |  |  |  |
|--------------------|----------------------------------------------------------------------------------------------------|--|--|--|--|
|                    | Winkelwagen                                                                                                    |  |  |  |  |
|                    |                                                                                                    |  |  |  |  |
|                    | Omschrijving Prijs Aantal Subtotaal                                                                                                    |  |  |  |  |
|                    | Graver et misoaan o e o.oo 1 e o.oo Verwijderen                                                                                                 |  |  |  |  |
|                    | Totaal € 8.00                                                                                                    |  |  |  |  |
|                    | C Bijwerken winkelwagen                                                                                                    |  |  |  |  |
|                    | Winkelwagen leden     Tegoedbon invoeren                                                                                                    |  |  |  |  |
|                    | Een aantal van nui zorgt ervoor dat het item<br>verwijderd wordt.                                                                               |  |  |  |  |
|                    |                                                                                                    |  |  |  |  |
| Hoe koop ik<br>een | Klik op 'Abonnementen' rechtsboven.                                                                                                    |  |  |  |  |
| abonnement?        | Antwerpen                                                                                                    |  |  |  |  |
|                    | Reserveren Abonnementen MyPage Aankopen Campagnes Profiel                                                                                       |  |  |  |  |
|                    | Welkom > Profiel > Contact                                                                                                    |  |  |  |  |
|                    | Kies 'Beurtenkaarten'                                                                                                    |  |  |  |  |
|                    | ← → C A  i vrijbroekpark.provincieantwerpen.be/new/#/store/subscriptions 🖈 🖸 🜖 :                                                                |  |  |  |  |
|                    | Abonnementen ( )                                                                                                    |  |  |  |  |
|                    | Actieve Abonnementen                                                                                                    |  |  |  |  |
|                    |                                                                                                    |  |  |  |  |
|                    | Beurtenkaarten                                                                                                    |  |  |  |  |
|                    |                                                                                                    |  |  |  |  |
|                    |                                                                                                    |  |  |  |  |
|                    | Volg betalingsinstructies.                                                                                                    |  |  |  |  |
| Hoe koop ik        | Dit zijn de geldende tarieven:                                                                                                    |  |  |  |  |
| ik rocht hoh       | Basis: 8 euro     Verminderde tarioven:                                                                                                    |  |  |  |  |
|                    | • Scholen/sportdagen: 6 euro                                                                                                    |  |  |  |  |
| verminderd         | <ul> <li>UIT-nas verminderd tarief: 2 euro</li> </ul>                                                                                           |  |  |  |  |
| tarief?            | Prova lid: 0 euro                                                                                                    |  |  |  |  |
|                    | <ul> <li>Student Thomas More: 0 euro</li> </ul>                                                                                                 |  |  |  |  |
|                    | paspoorthouder Riebedebie: 0 euro                                                                                                    |  |  |  |  |
|                    |                                                                                                    |  |  |  |  |
|                    | Heb je recht op een van bovenstaande verminderde tarieven, maak dan                                                                             |  |  |  |  |
|                    | thus eerst een account dan en meiut je voor je tennisbeurt eenmalig aan<br>hij de balie zodat we bet verminderde tarief aan jouw account kunnen |  |  |  |  |
|                    | konnelen                                                                                                    |  |  |  |  |
|                    | koppelen.                                                                                                    |  |  |  |  |